ログイン操作を例に、ハードウェアトークンを使用したワンタイムパスワードの使い方を説明します。 当金庫ホームページから『はましんパーソナルWeb』の画面を開き、次の手順で『ログイン』を行います。

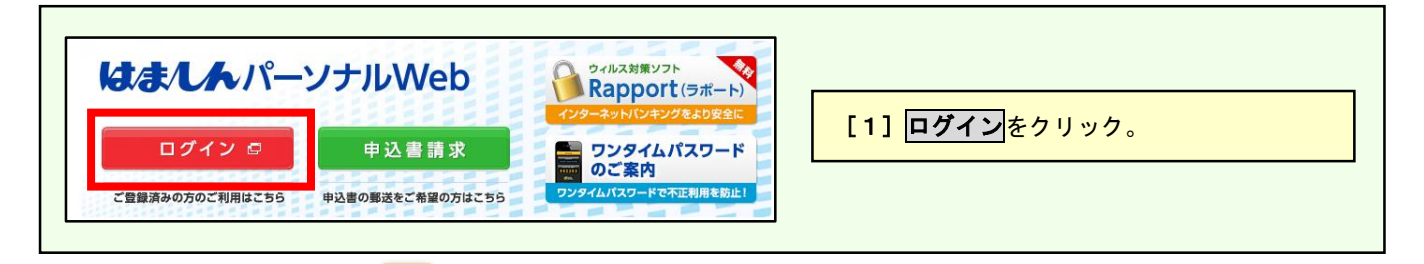

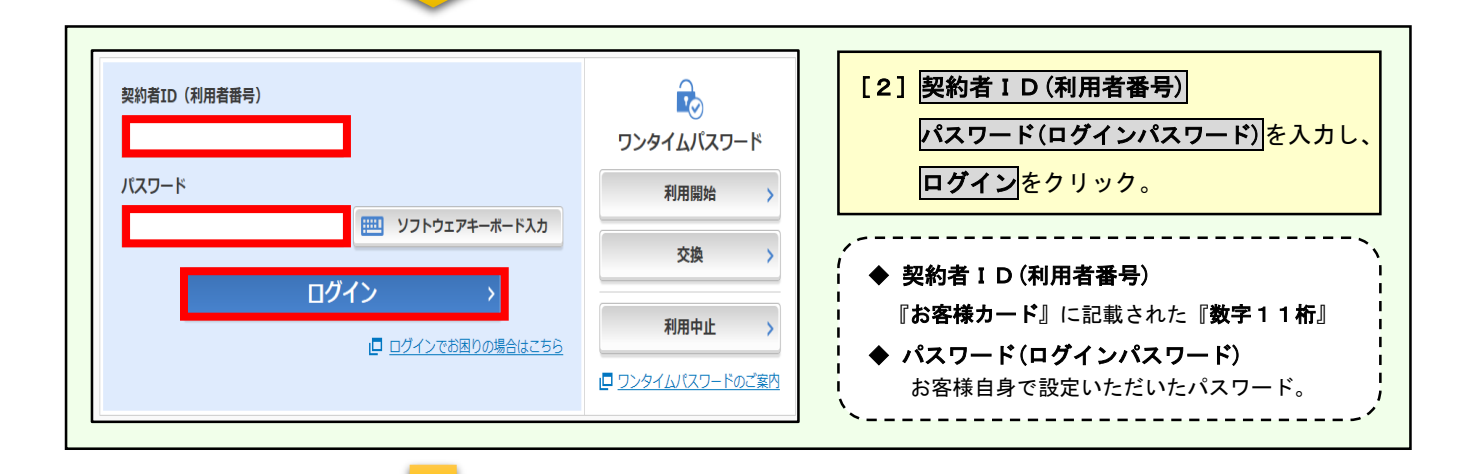

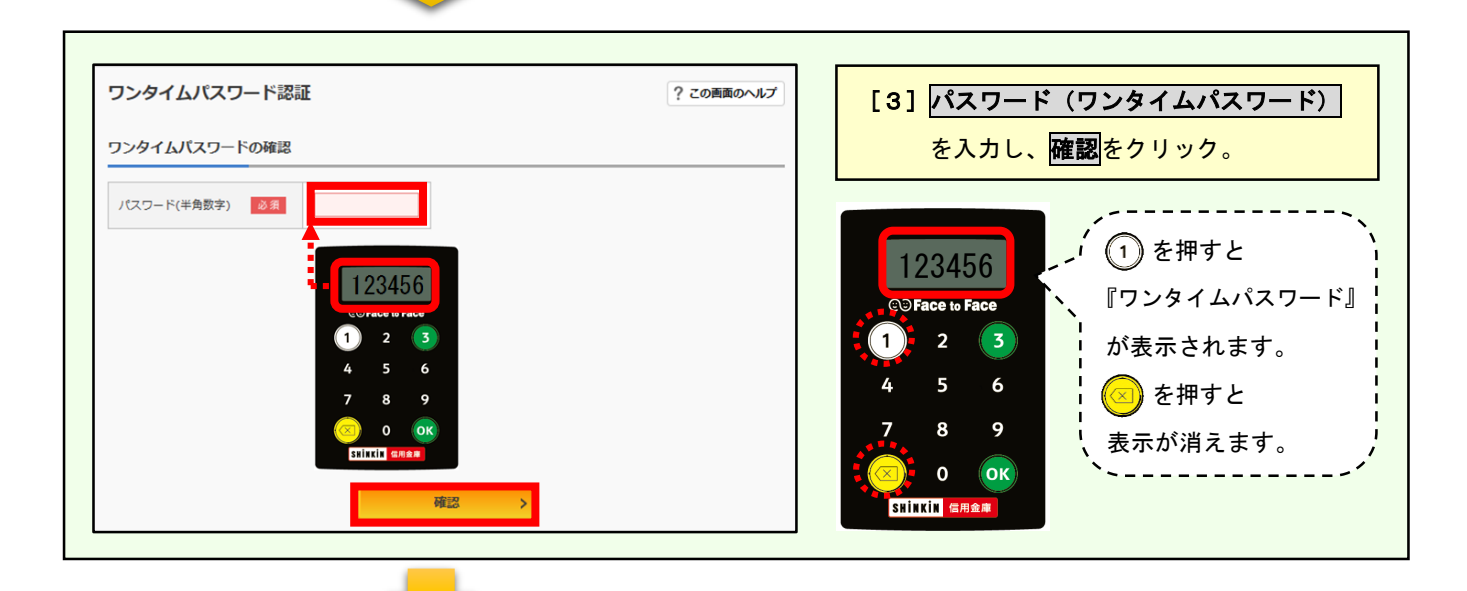

| ♥ ₩ ₩ 15 用 ☎ | 4 25012       |                               | [4] ログインが完了し、パーソナルWebの   |
|--------------|---------------|-------------------------------|--------------------------|
|              |               | 前回ログイン:20XX年X月X日 XX時XX分004    | メニュー画面が表示されました。          |
| 入 残高照会       | しんきん太郎 様の代表口座 |                               |                          |
| 入出金明細照会      | 普通預金(残高)      | 88.888.888                    | 各種サービスをご利用ください。          |
| 医 振込         | 1234567       | (支払可能残高:88,888,888円)<br>構高を表示 |                          |
| 税金・各種・       |               |                               | ★『振込』『振込予約取消』『定期解約予約』    |
| 料金の払込        |               |                               | 『税金・各種料金の払込み (Pay-easy)』 |
| 👔 定期         |               |                               | の際も同様に、『ワンタイムパスワード』      |
| := サービス一覧 ∨  |               |                               | の入力が必要となります。             |